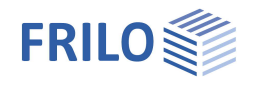

# Querschnittsnachweis Stahlbeton B2+

#### Inhaltsverzeichnis

| Anwendungsmöglichkeiten                | 3  |
|----------------------------------------|----|
| Normen                                 | 3  |
| Berechnungsgrundlagen                  | 4  |
| Eingabe – allgemeine Bedienhinweise    | 5  |
| Acsistant                              | 5  |
| Grafische Fingabe                      | 5  |
| Bemerkungen                            | 5  |
| Grundnarameter                         | 5  |
| Pomoscungsnorm und Material            | 6  |
|                                        | 8  |
| Sustem                                 | 8  |
| System                                 | 9  |
| Beanspruchung                          | 9  |
| Querschnitt                            | 9  |
| Geometrie                              | 9  |
| Bewehrungslage                         | 10 |
| Ortbetonergänzung                      | 10 |
| Belastung                              | 12 |
| Bemessungssituation                    | 12 |
| Belastung (Eingabe für die Bemessung)  | 12 |
| Bemessung                              | 13 |
| Bemessungsart / Bewehrungsverteilung   | 13 |
| Bewehrung                              | 14 |
| Optionen                               | 15 |
| Optionen Biegebemessung                | 15 |
| Optionen Schubbemessung                | 16 |
| Optionen für die effektive Steifigkeit | 17 |
| Optionen Rissbreitennachweis           | 17 |
| Sonstige Optionen                      | 17 |
| Ausgabe / Ergebnisse                   | 18 |
| Ergebnisse                             | 19 |
| Import/Export                          | 19 |
| i iteratur                             | 20 |
|                                        | 20 |

Weitere relevante Informationen und Beschreibungen finden Sie in den Dokumentationen:

Nachweise am Stahlbeton-Querschnitt

Dauerhaftigkeit - Kriechzahl und Schwindmaß

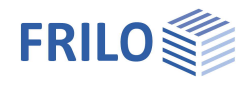

#### Grundlegende Dokumentationen, Hotline-Service und FAQ

Neben den einzelnen Programmhandbüchern (Manuals) finden Sie "Allgemeine Dokumente und Bedienungsgrundlagen" auf unserer Homepage <u>www.frilo.eu</u> unter CAMPUS im Downloadbereich (Handbücher).

- *Tipp 1: Bei Fragen an unsere Hotline lesen Sie <u>Hilfe Hotline-Service Tipps</u>. Siehe auch Video <u>FRILO-Service</u>.*
- *Tipp 2: Zurück im PDF z.B. nach einem Link auf ein anderes Kapitel/Dokument geht es mit der Tastenkombination <ALT> + "Richtungstaste links"*
- *Tipp 3: Häufige Fragestellungen finden Sie auf www.frilo.eu unter* > *Service* > *Support* > <u>FAQ</u> beantwortet.
- *Tipp 4: Hilfedatei nach Stichwörtern durchsuchen mit <Strg> + F*

## Anwendungsmöglichkeiten

Mit dem FRILO-Programm B2+ können Stahlbetonquerschnitte bemessen werden. Eine Übersicht über die verfügbaren Querschnittstypen und den zugehörigen möglichen Bearbeitungsumfang zeigt Tabelle. 1:

| Beanspruchung | Querschnitt             |                         | Nachweise              |               |                                     |                         |            |
|---------------|-------------------------|-------------------------|------------------------|---------------|-------------------------------------|-------------------------|------------|
|               |                         | Biegung +<br>Längskraft | Querkraft +<br>Torsion | Schubfuge *1) | effektive<br>Steifigkeit<br>GZT/GZG | Spannung<br>Stahl/Beton | Rissbreite |
|               | Rechteck                | ✓                       | ✓                      | ✓             | <b>√</b>                            | ✓                       | ✓          |
| Einachsig     | Plattenbalken           | ✓                       | ✓                      | ✓             | ✓                                   | ✓                       | ✓          |
|               | Schichten               | ✓                       | ✓                      | ✓             | ✓                                   | ✓                       | ✓          |
| Ein- oder     | Rechteck                | ✓                       | <b>√</b> *2)           | -             | <b>√</b>                            | ✓                       | -          |
|               | Rechteckhohl-<br>kasten | ~                       | -                      | -             | <b>√</b>                            | ~                       | -          |
| Zwołdone.g    | Kreis                   | ✓                       | <b>√</b> *3)           | -             | ✓                                   | ✓                       | ~          |
|               | Kreisring               | ✓                       | -                      | -             | ✓                                   | ✓                       | -          |

\*1) Optional kann für einachsig beanspruchte Querschnitte eine Ortbetonergänzung eingegeben werden

\*2) nur für DIN EN 1992-1-1

\*3) nur Querkraft einachsig

Tabelle. 1: in B2+ verfügbare Beanspruchungsarten, Querschnittstypen und Nachweise

#### Normen

Die Bemessung ist nach dem

- Originaleurocode und nach den
- nationalen Anhängen von Deutschland, Österreich, Großbritannien und Polen

möglich.

Nachfolgend werden die in B2+ verfügbaren Normen und die in diesem Dokument verwendeten zugehörigen Kurzbezeichnungen aufgelistet:

|                  | Kurzbezeichnung | Norm                                                                                                    |
|------------------|-----------------|----------------------------------------------------------------------------------------------------|
| Originaleurocode | EN              | EN 1992-1-1:2004 /A1:2014 und EN 1992-1-2:2004 /AC:2008                                                                  |
| Deutschland      | NA-D            | DIN EN 1992-1-1/NA/A1:2015-12<br>DIN EN 1992-1-1/NA:2013-04<br>DIN 1992-1-1/NA:2011-01 mit DIN 1992-1-1/NA Ber 1:2012-06 |
| Österreich       | NA-A            | ÖNORM B 1992-1-1:2018-01<br>ÖNORM B 1992-1-1:2011-12                                                                     |
| Großbritannien   | NA-GB           | NA+A2:2014 to BS EN 1992-1-1:2004+A1:2014 (2015-07)                                                                      |
| Polen            | NA-PL           | PN EN 1992-1-1:2008/NA:2010                                                                                              |

Sofern in den nationalen Anhängen Parameter vom Originaleurocode abweichen, wird in diesem Dokument mit folgender Kurzbezeichnung darauf hingewiesen:

NDP – im Nationalen Anhang definierbarer Parameter

Ansonsten gelten die Aussagen des Originaleurocodes für alle nationalen Anhänge in gleicher Weise.

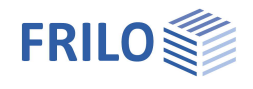

## Berechnungsgrundlagen

Erläuterungen zu den Berechnungsgrundlagen und Nachweisen finden Sie im Dokument "<u>Nachweise am Stahlbeton-Querschnitt</u>".

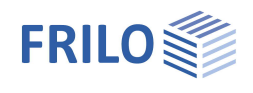

### Eingabe – allgemeine Bedienhinweise

#### Assistent

Beim Start des Programms erscheint automatisch das Fenster <u>Assistent</u>. Hier können schnell die wichtigsten Eckdaten des Systems eingegeben werden, die dann im Eingabebereich oder/ und in der <u>interaktiven Grafikoberfläche</u> editiert werden können. Selbst definierte Positionen können hier auch als Vorlagen eingelesen werden. Das Speichern als Vorlage geschieht über + Datei + Speichern unter + Option "Als Vorlage verwenden" markieren.

| Assistent             |         |          |        |                                                                                                    |
|-----------------------|---------|----------|--------|----------------------------------------------------------------------------------------------------|
| Neue Positio          | n anleg | gen      |        | 77.64                                                                                                    |
| Assistent             |         | Vorlagen | Öffnen |                                                                                                    |
| Betonmaterial         |         |          |        |                                                                                                    |
| Betongüte             | FS      | C 25/30  | -      | Rechteck b/d 30 x 40                                                                                                    |
| Stahlgüte             |         | B500A    | •      | Real Concerns of the second second se |
| Beanspruchung         |         |          |        |                                                                                                    |
| Beanspruchungsart     |         | 1-achsig | ÷      |                                                                                                    |
| Querschnitt           |         |          |        |                                                                                                    |
| Querschnittstyp       |         | Rechteck |        | 1                                                                                                    |
| Geometrie             |         |          |        |                                                                                                    |
| Breite                | b       | [cm]     | 30,0   |                                                                                                    |
| Höhe                  | h       | [cm]     | 40,0   |                                                                                                    |
| Bewehrungslage        |         |          |        | +                                                                                                    |
| oben                  | dob     | [cm]     | 5,0    | 1                                                                                                    |
| unten                 | dun     | [cm]     | 5,0    | i i                                                                                                    |
| Vorgabe Schnittkräfte |         |          |        | 20                                                                                                    |
| Normalkraft           | Nx,Ed   | [kN]     | 100,0  |                                                                                                    |
| Moment                | My,Ed   | [kNm]    | 150,00 |                                                                                                    |
| Querkraft             | Vz,Ed   | [kN]     | 125,0  |                                                                                                    |

Anschließend können die Eingaben im Programm einfach ergänzt und weiterbearbeitet werden. Siehe auch <u>Bedienungsgrundlagen-PLUS.pdf</u>

#### Grafische Eingabe

Die Eingabe der Werte und Steuerparameter erfolgt i.d.R. im Menü auf der linken Seite des Bildschirmfensters. Die interaktive Eingabemöglichkeit in der Grafik auf der rechten Fensterseite empfiehlt sich für schnelle Änderungen an einem bereits definierten Querschnitt.

Siehe auch Grafisch interaktive Eingabe in den Bedienungsgrundlagen-PLUS.

#### Bemerkungen

Sie können in den einzelnen Eingabeabschnitten jeweils eigene Bemerkungen eingeben – siehe hierzu auch <u>Bedienungsgrundlagen – Bemerkungseditor</u>.

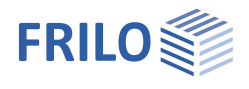

### Grundparameter

#### Bemessungsnorm und Material

Zunächst wählen Sie die gewünschte Bemessungsnorm.

Je nach ausgewählter Norm werden die entsprechenden Materialgüten für den Beton (Querschnitt und optional Ortbetonergänzung) und Betonstahl (Längs- und Bügelbewehrung) zur Auswahl aufgeführt.

Alternativ können die Betonmaterialwerte auch selbst definiert werden (siehe Beton – benutzerdefiniert weiter unten).

#### Betongüte

| C12/15 C90/105  | Normalbeton entsprechend EN, Tab. 3.1                             |
|-----------------|-------------------------------------------------------------------|
| C100/115        | für NA-D und NA-GB Normalbeton<br>entsprechend EN, Tab. 3.1 + NDP |
| LC12/13 LC80/88 | Leichtbeton entsprechend EN, Tab. 11.3.                           |

| Eigenschaften                                                 |                      | <b></b>      |
|---------------------------------------------------------------|----------------------|--------------|
| Grundparameter<br>System<br>Belastung<br>Bemessung<br>Musgabe | c                    | 20           |
| Betonmaterial                                                 |                      | 0            |
| Bemessungsnorm                                                | DIN EN 1992:2015     | +            |
| Betongüte                                                     | C 25/30              | -            |
| Stahlgüte                                                     | B500A                | -            |
| Stahlgüte Bügelbewehrung                                      | B500A                | +            |
| Fertigteil                                                    |                      | $\checkmark$ |
| Fertigteil - Kennwerte                                        | γC = 1,50, γS = 1,15 | 1            |
| Dauerhaftigkeit                                               |                      | 0            |
| Dauerhaftigkeit                                               | XC1/W0               | 1            |

Hinweis: Für hochfesten Beton (> C50/60) kann die Aktivierung der Option "<u>Bemessung mit Netto Ac</u>" sinnvoll sein.

Die ausgewählte Betonklasse sollte den Anforderungen aus Dauerhaftigkeit genügen. Bei Auswahl einer geringeren Betonklasse erfolgt ein Programmhinweis.

#### Beton – benutzerdefiniert

Über die F5-Taste oder den Button "F5" im Eingabefeld der "Betongüte" wird ein Dialog aufgerufen.

Zur Ermittlung der Betonkennwerte stehen drei Varianten zur Verfügung:

| Nach EC2-Formeln     | Normal- und Leichtbetone mit beliebigem f <sub>ck</sub> -Wert<br>Die Ermittlung der Betonkennwerte erfolgt gemäß den Formeln in EN, Tabelle 3.1 +<br>NDP bzw. EN, Tabelle 11.3.1 + NDP |
|----------------------|----------------------------------------------------------------------------------------------------|
| Nach EC2-Tabelle 3.1 | genormte Normal- und Leichtbetone<br>Die Betonkennwerte werden EN, Tabelle 3.1 + NDP bzw. EN, Tabelle 11.3.1 + NDP<br>entnommen.                                                       |

Zur Erläuterung des Teilsicherheitsbeiwerts  $\mathbf{y}_c$  und des Beiwerts zur Langzeitwirkung  $\mathbf{a}_{cc}$  siehe Kapitel "<u>Bemessungsgrundlagen</u>" im Dokument "Nachweise am Stahlbeton-Querschnitt".

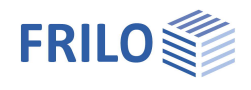

#### Freie Eingabe

#### alle Betonkennwerte sind frei definierbar

Zur Steuerung der Leichtbetonkennwerte ist die Eingabe der Rohdichte und ggf. die Angabe "Kein Natursand" (Steuerung ɛlc1 nach EN, Tab. 11.3.1) erforderlich.

| the second design of the second design of the secon |                                  |        | - 0                  | ×       |
|----------------------------------------------------------------------------------------------------|----------------------------------|--------|----------------------|---------|
|                                                                                                    |                                  |        |                      |         |
| and the second second second second second second second second second second second second second second second                                                                                                    | Allgemein                        |        |                      |         |
| the second second second second second second second second second second second second second second second s                                                                                                    | Charakt. Zylinderdruckfestigkeit | fck    | [N/mm²]              | 25,00   |
|                                                                                                    | Würfelfestigkeit fcł             | k,cube | [N/mm <sup>2</sup> ] | 30,00   |
| the state and state                                                                                                    | Kurzname                         |        | C                    | 25/30-E |
| Für einen benutzerdefinierten Beton können                                                                                                    | Leichtbeton                      |        |                      |         |
| Kennwerte nach den Formeln des EC2 oder aus                                                                                                    | Kein Natursand                   |        |                      |         |
| tabeilierten vverten ermitteit werden. Auch eine freie<br>Eingabe ist möglich.                                                                                                    | Trockenrohdichte                 | ρ      | [kg/m³]              | 250     |
|                                                                                                    | Kennwerte                        |        |                      |         |
| a                                                                                                    | Kennwerte ermitteln              |        | Nach EC2 Formeln     | 1       |
| $f_{cd} = f_{ck} \cdot \alpha_{cc} / \gamma_c$                                                                                                    | Faktor Langzeitwirkung           | αcc    | Nach EC2 Formeln     | - 2     |
| $\sigma = f_{cd} \cdot \left(1 - \left(1 - \frac{\varepsilon}{\varepsilon_{c2}}\right)^n\right)$                                                                                                    | Teilsicherheitsbeiwert           | γc     | Freie Eingabe        |         |
| $f_c = f_{cm}/\gamma_c$                                                                                                    | Bemessungswert Druckfestigkeit   | fcd    | [N/mm <sup>2</sup> ] | 14,1    |
| $k \cdot n - n^2$                                                                                                    | Scheitelstauchung                | ec2    | [‰]                  | 2,000   |
| $b = f_c \cdot \frac{1}{1 + (k - 2) \cdot n}$                                                                                                    | Bruchstauchung                   | ecu2   | [‰]                  | 3,500   |
| 1                                                                                                    | Exponent                         | n      |                      | 2,(     |
| fc                                                                                                    | Scheitelwert Druckfestigkeit     | fcm    | [N/mm <sup>2</sup> ] | 22,00   |
| E                                                                                                    | Scheitelstauchung                | ec1    | [‰]                  | 2,06    |
| Icd                                                                                                    | Bruchstauchung                   | ecu1   | [‰]                  | 3,500   |
|                                                                                                    | Mittlere Zugfestigkeit           | fctm   | [N/mm <sup>2</sup> ] | 2,50    |
|                                                                                                    | E-Modul                          | Ecm    | [N/mm <sup>2</sup> ] | 31476   |

Tipp:

Infos zu den einzelnen Parametern können als Tooltips angezeigt werden.

#### Stahlgüte

entsprechend EN, 3.2 und EN, Anhang C sowie nationalen Regelwerken

| EN: | B220(A) | , B420(A), | B500(A) | B500(B), | B500(C), | B550(A), | B550(B), | B600(A) |
|-----|---------|------------|---------|----------|----------|----------|----------|---------|
|-----|---------|------------|---------|----------|----------|----------|----------|---------|

- NA-D: B500A und B500B nach DIN 488 (2009) außerdem BSt 420 S(A)
- NA-A: B500A, B550A, B600A, B550B
- NA-GB: B500A, B500B, B500C, grade 460 TH, grade 460 YH, grade 485 WH, grade 485 WN
- NA-PL: B500(A), B500(B), B500(SP)

Duktilitätsklasse: A (normal), B (hoch), C (sehr hoch)

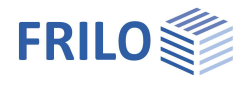

#### Fertigteil - Teilsicherheitsbeiwerte Beton und Betonstahl

Für Fertigteile, die einer speziellen Qualitätskontrolle unterliegen, können entsprechend EN, Anhang A reduzierte Teilsicherheitsbeiwerte berücksichtigt werden. Nach Aktivierung der Option "Fertigteil" kann der Dialog zur Auswahl fertigteilspezifischer Teilsicherheitsbeiwerte geöffnet werden.

| 💽 Dial | log für Teilsicherheitsbeiwerte Material                 | ×   |
|--------|----------------------------------------------------------|-----|
| Beton  | Betonstahl längs                                         |     |
| Qu     | ualitätskontrolle Abmessungen nach A.2.1                 |     |
| ve     | rminderte oder gemessene geometrische Daten nach A2.2(1) |     |
| Va     | ariationskoeffizient Festigkeit < 10 % nach A2.2(2)      |     |
| ⊠be    | stimmte oder garantierte Betonfestigkeit nach A2.3(1)    |     |
| γc     | = 1,35                                                   |     |
|        |                                                          |     |
|        | OK Abbrechen Übernehm                                    | nen |

#### Dauerhaftigkeit

Dauerhaftigkeit, Kriechen und Schwinden

Über den Button 🕼 öffnet sich ein Dialog, in dem Anforderungen an die Dauerhaftigkeit und zum Kriech- und Schwindverhalten des Bauteils definiert werden können.

→ Siehe hierzu Dokument Dauerhaftigkeit, Kriechzahl und Schwindmaß

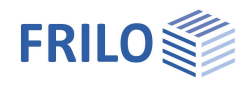

## System

#### Beanspruchung

Auswahl zwischen ein- und zweiachsiger Beanspruchung.

- 1-achsig: Rechteck, Plattenbalken, Schichtenquerschnitt
- 2-achsig: Rechteck/Hohlkasten, Kreis/Kreisring

Siehe auch <u>Anwendungsmöglichkeiten, Tabelle 1</u>.

#### Querschnitt

Auswahl des Querschnittstyps - siehe auch "Geometrie".

#### 1-achsig

Rechteck

Plattenbalken

Schichtenquerschnitt

2-achsig

Kreis bzw.Kreisring

Rechteck bzw. Rechteck mit Aussparung

#### Geometrie

Je nach gewähltem Querschnittstyp werden die passenden Parameter (Breite, Höhe ...) zur Eingabe eingeblendet.

#### Rechteck 1-achsig / Plattenbalken

- b Breite (≥ 10 cm)
- h Höhe (≥ 10 cm)

#### Schichtenquerschnitt

Es können beliebige einfachsymmetrische Querschnitte eingegeben werden. Jede Schicht hat einen Abstand von der Bauteiloberkante und eine Breite. Der Abstand der ersten Schicht von der Bauteiloberkante ist entsprechend mit "0" belegt.

Die Eingabe dere Schichten erfolgt tabellarisch über das Register "Eingabe Schichtenquerschnitt" unter derGrafik:

Über das -Symbol erzeugen Sie für jede Schicht einen neuen Eintrag (eine neueTabellenzeile). Siehe auch <u>Tabelleneingabe</u> in den Bedienungsgrundlagen.

|   |                           | 0.1/14        |
|---|---------------------------|---------------|
|   | Abstand von der Überkante | Schichtbreite |
|   | [cm]                      | [cm]          |
| Г | 0.0                       | 80,0          |
|   | 15.0                      | 80.0          |

Tipp: Editieren Sie die Maße direkt in der interaktiven Grafik (Abb. rechts).

| Eigenschaften                                                   |                           | Ŧ            |
|-----------------------------------------------------------------|---------------------------|--------------|
| Grundparameter<br>System<br>Belastung<br>⊕ Bemessung<br>Ausgabe | ۹                         | 0            |
| Beanspruchung                                                   |                           | 0            |
| Beanspruchungsart                                               | 1-achsig                  | •            |
| Querschnitt                                                     |                           | 0            |
| Querschnittstyp                                                 | Rechteck                  | •            |
| Geometrie                                                       | Rechteck<br>Plattenbalken | -            |
| Breite b                                                        | Schichtenquerschnitt      | _            |
| Höhe h                                                          | [cm] 2                    | 0,0          |
| Bewehrungslage                                                  |                           | 0            |
| oben dob                                                        | [cm]                      | 5.0          |
| unten dun                                                       | [cm]                      | 5,0          |
| Ortbetonergänzung                                               |                           | 0            |
| mit Ortbetonergänzung                                           |                           | $\checkmark$ |
| Betongüte Ortbetonergänzung                                     | C 25/30                   | •            |
| Dicke der Ortbetonergänzung hErg                                | [cm] 10                   | 0.0          |
| Breite der Ortbetonfuge bFuge                                   | [cm] 10                   | 0,0          |
| Fugenausbildung                                                 | rau                       | •            |
| Normalkraft senkrecht zur Fuge nEd                              | [kN/m] 0.                 | 00           |
| Art der Schubbewehrung                                          | kein Gitterträger         | •            |
| Bemerkungen                                                     |                           | 0            |
| zum System                                                      |                           | 1            |

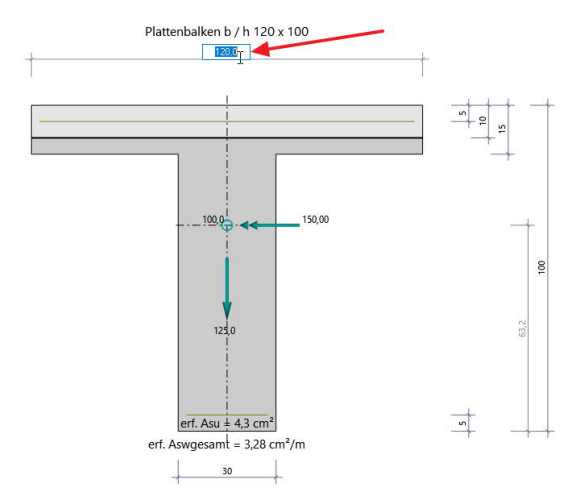

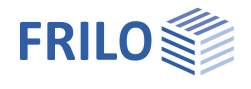

#### Kreis / Kreisring

- da Außendurchmesser (≥ 10 cm)
- di Innendurchmesser (≤ da 12 cm, Vollkreis: di = 0)

#### Rechteck 2-achsig

- b Breite (≥ 10 cm)
- h Höhe (≥ 10 cm)
- bi Breite der Aussparung ( $\leq b 10$  cm, Vollquerschnitt: bi = 0)
- hi Höhe der Aussparung ( $\leq h 10$  cm, Vollquerschnitt: hi = 0)

#### Bewehrungslage

#### Rechteck 1-achsig / Plattenbalken / Schichtenquerschnitt

- dob Abstand des Schwerpunktes der oberen Bewehrung vom oberen Querschnittsrand (bei einer Ortbetonergänzung: Oberkante Ortbetonergänzung).
- dun Abstand des Schwerpunktes der unteren Bewehrung vom unteren Querschnittsrand.

#### Kreisquerschnitt

d1 Abstand des Schwerpunktes der Bewehrung vom Außenrand.

#### Rechteckquerschnitt, 2-achsig

- b1 Abstand des Schwerpunktes der oberen bzw. unteren Bewehrung vom oberen bzw. unteren Querschnittsrand.
- d1 Abstand des Schwerpunktes der Bewehrung auf der rechten bzw. linken Seite vom rechten bzw. linken Querschnittsrand.

#### Ortbetonergänzung

Ortbetonergänzungen können für die einachsigen Querschnittstypen Rechteck-, Plattenbalken- und Schichtenquerschnitt eingegeben werden. Nach Aktivierung der Option "mit Ortbetonergänzung" können Sie die Eigenschaften der Ortbetonergänzung definieren

Betongüte Auswahl der Betongüte für Normal- und Leichtbeton der Ortbetonergänzung bei Halbfertigteilen. Über die F5-Taste können in einem weiteren Dialog benutzerdefinierte Kennwerte nach den Formeln des EC2 oder aus tabellierten Werten ermittelt werden. Auch eine freie Eingabe ist möglich. Es kann ein Name vergeben werden und das Material kann gespeichert werden.

| Ortbetonergänzung                  | 0                               |
|------------------------------------|---------------------------------|
| mit Ortbetonergänzung              | $\checkmark$                    |
| Betongüte Ortbetonergänzung        | C 25/30 -                       |
| Dicke der Ortbetonergänzung hErg   | [cm] 10.0                       |
| Breite der Ortbetonfuge bFuge      | [cm] 100,0                      |
| Fugenausbildung                    | rau 🔻                           |
| Normalkraft senkrecht zur Fuge nEd | [kN/m] 0,00                     |
| Art der Schubbewehrung             | kein Gitterträger 🔹             |
| Bemerkungen                        | kein Gitterträger               |
| zum System                         | mit Pfosten und Diagonalen (EQ) |

| hErg | Dicke (Höhe) der Ortbetonsc | hicht                                                              |
|------|-----------------------------|--------------------------------------------------------------------|
|      | Rechteckquerschnitt:        | 3cm ≤ h <sub>Erg</sub> ≤ h - 5 cm                                  |
|      | Plattenbalkenquerschnitt:   | $h_{Erg} \le d_o bzw.$ wenn $d_o = 0$ , dann $h_{Erg} \le h - d_u$ |
|      | Schichtenquerschnitt:       | h <sub>Erg</sub> ≤ Dicke der 1. Schicht                            |

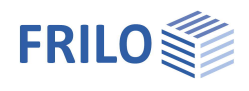

| bFuge                                                                                  | Breite der Or<br>Standardmä<br>gesetzt. Mar<br>Fertigteilsch                                           | e der Ortbetonfuge.<br>Jardmäßig wird die Breite des Querschnitts auf Höhe der Fuge als Fugenbreite<br>Izt. Manuell ist eine geringere Fugenbreite definierbar (z.B., wenn durch eine<br>gteilschalung die Breite reduziert ist).                                                                                                    |  |
|----------------------------------------------------------------------------------------|----------------------------------------------------------------------------------------------------|----------------------------------------------------------------------------------------------------|--|
| Fugenausbildung                                                                        | Oberflächen                                                                                            | kategorien nach EN, 6.2.5 (2). Siehe NA für weiterführende Regelungen.                                                                                                    |  |
|                                                                                        | Sehr glatt                                                                                             | gegen Stahl, Kunststoff oder glatte Holzschalung betoniert.                                                                                                    |  |
|                                                                                        | Glatt                                                                                                  | Oberfläche abgezogen oder im Gleit- bzw. Extruderverfahren hergestellt oder unbehandelt.                                                                                                    |  |
|                                                                                        | Rau                                                                                                    | Korngerüst ≥ 3 mm freigelegt (erzeugt durch Rechen mit ca. 40 mm<br>Abstand Zinkenabstand, Freilegen der Gesteinskörnungen oder andere<br>Methoden, die ein äquivalentes Verhalten herbeiführen).                                                                                                    |  |
|                                                                                        | Verzahnt                                                                                               | Ausbildung der Verzahnung entsprechend EN, Bild 6.9.                                                                                                    |  |
| nEd                                                                                    | Unterer Bem<br>negativ.<br>Im Falle eine<br>der sicheren<br>somit der Ha<br>(v <sub>Rdi0</sub> = 0 kN, | nessungswert der Normalkraft senkrecht zur Fuge je Längeneinheit, Druck<br>es Überzuges (Plattenbalkenquerschnitt mit Platte unten) und $n_{Ed} = 0$ wird auf<br>a Seite liegend angenommen, dass die Fuge senkrecht unter Zug steht und<br>aftverbundanteil der Fugentragfähigkeit nicht berücksichtigt werden darf<br>/m <sup>2</sup> ).                                                                                                    |  |
| Art der Schubbewehrung Gitt<br>Bei<br>b/h<br>Gitt<br>den<br>Gitt<br>Erlä<br>Ele<br>Que |                                                                                                    | rträger in Elementdecken als Fugenbewehrung für NA-D.<br>er Bemessung nach NA-D können für Platten (der Rechteckquerschnitt muss<br>5 sein oder die Option <u>"Schubbemessung wie Platte</u> " ist aktiviert)<br>rträger als Fugenbewehrung ausgewählt werden. Die Bemessung basiert auf<br>Angaben mehrerer allgemeiner bauaufsichtlicher Zulassungen für<br>rträger (siehe /67/ bis /72/).<br>terungen zum Nachweis finden Sie im Kapitel <u>"Schubbemessung für</u><br><u>entdecken mit Gitterträgern</u> " des Dokuments "Nachweise am Stahlbeton-<br>schnitt". |  |

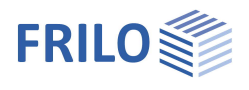

### Belastung

#### Bemessungssituation

Auswahl der Bemessungssituation:

- ständig/vorübergehend
- außergewöhnlich
- Erdbeben

Durch die Auswahl werden die Materialteilsicherheitsbeiwerte entsprechend der gewählten Bemessungssituation zugeordnet (siehe Kapitel "<u>Bemessungsgrundlagen</u>" im Dokument "Nachweise am Stahlbeton-Querschnitt").

#### Belastung (Eingabe für die Bemessung)

Entsprechend der gewählten Beanspruchungsart werden die Schnittkraftkomponenten für eine ein- bzw. zweiachsige Beanspruchung aktiviert. Jede Schnittkraftkombination ist einzeln aktivierbar bzw. deaktivierbar (Option "Lk berechnen").

Eingabe der Schnittkräfte über das Register "Lk Bemessung / Nachweis Tragfähigkeit" (unter der Grafik) oder alternativ direkt im linken Menübaum siehe hierzu <u>Tabelleneingabe</u> in den Bedienungsgrundlagen.

Über das 🤷-Symbol erzeugen Sie für jede Schicht einen neuen Eintrag (eine neue Tabellenzeile).

#### Schnittkräfte aus Bemessungs-Lk

Die folgenden Bemessungslasten werden bei der Biege-, Querkraft-, Schubfugen- und Torsionsbemessung herangezogen.

| Nx,Ed | Bemessungsnormalkraft | (Druckkraft negativ) |
|-------|-----------------------|----------------------|
|       |                       |                      |

- My,Ed Bemessungsmoment um y-Achse
- Mz,Ed Bemessungsmoment um z-Achse
- Vy,Ed Bemessungsquerkraft in y-Richtung
- Vz,Ed Bemessungsquerkraft in z-Richtung
- Tx,Ed Bemessungstorsionsmoment

#### Schnittkräfte aus seltener Lk

Die folgenden Bemessungslasten werden für den Spannungsnachweis im Grenzzustand der Gebrauchstauglichkeit herangezogen.

- Nx,seltLk Normalkraft aus seltener Lastkombination (Druckkraft negativ)
- My,seltLk Moment um die y-Achse aus seltener Lastkombination
- Mz,seltLk Moment um die z-Achse aus seltener Lastkombination

#### Schnittkräfte aus quasiständiger Lk (= Schnittkräfte aus Riss-Lk)

Die folgenden Bemessungslasten werden für den Spannungsnachweis im Grenzzustand der Gebrauchstauglichkeit sowie für den Rissbreitennachweis herangezogen.

| Nx,quasstLk | Normalkraft aus quasi-ständiger Lastkombination (Druckkraft negativ) |
|-------------|----------------------------------------------------------------------|
| My,quasstLk | Moment um die y-Achse aus quasi-ständiger Lastkombination            |
| Mz,quasstLk | Moment um die z-Achse aus quasi-ständiger Lastkombination            |

| Eigenschaften                                  | <del>Р</del> |
|------------------------------------------------|--------------|
| Grundparameter<br>System                       | ٩ (۵)        |
| Belastung                                      |              |
| <ul> <li>Bemessung</li> <li>Ausgabe</li> </ul> |              |

| Bemessung           | ssituation      |                | 0             |
|---------------------|-----------------|----------------|---------------|
| Bemessungssituation |                 | ständig/vorüb  | ergehend 🔻    |
| Belastung           |                 |                | 0             |
| Lk Bemessu          | ing / 🕥 1/1     | 0 👍 🗙          | 油 🔠 遂         |
| Schnittkräft        | te aus Bemessi  | ungs-Lk        | 0             |
| Normalkraft         | Nx,Ed           | [kN]           | 100,0         |
| Moment              | My,Ed           | [kNm]          | 150,00        |
| Querkraft           | Vz,Ed           | [kN]           | 125,0         |
| Torsionsmom         | ient Tx,Ed      | [kNm]          | 0.00          |
| Schnittkräft        | te aus seltener | Lk             | 0             |
| Normalkraft         | Nx,seltLk       | [kN]           | 0,0           |
| Moment              | My,seltLk       | [kNm]          | 0.00          |
| Schnittkräft        | te aus quasistä | ndiger Lk (= S | Schnittkräfte |
| Normalkraft         | Nx,quasstLk     | [kN]           | 0,0           |
| Moment              | My,quasstLk     | [kNm]          | 0,00          |
| Sonstiges           |                 |                | 0             |
| Lk berechne         | n               |                | $\checkmark$  |
| Bemerkung           | en              |                | 0             |
| zu den Ein          | wirkungen       |                |               |

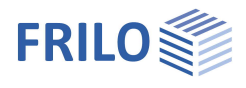

**д** 

90

Eigenschaften

System Belastung Bemessung

Bemessungsart

Grundparameter

Bewehrung

Bemessungsart/ Bewehrungsverteilung

kd-Verfahren

kd-Verfahren As2/As1 = 1

As2/As1 = 3 As2/As1 = 5 As2/As1 = 7

.... Optionen Ausgabe

### Bemessung

#### Bemessungsart / Bewehrungsverteilung

| Für einachsig beanspruch  | ite Querschnitte                                                                                        |
|---------------------------|----------------------------------------------------------------------------------------------------|
| kd-Verfahren              | Siehe auch <u>Bemessung nach Kd-Verfahren</u> im<br>Dokument "Nachweise am Stahlbeton-<br>Querschnitt". |
| Bewehrungsverteilung      |                                                                                                    |
| As2 / As1 = 1 / 3 / 5 / 7 | Der höhere Bewehrungsgehalt wird auf der stä<br>zugbeanspruchten Bauteilseite angeordnet                |

sgehalt wird auf der stärker Iteilseite angeordnet. Siehe auch Bemessung für gegebenes Bewehrungsverhältnis im Dokument "Nachweise am Stahlbeton-Querschnitt".

#### Für zweiachsig beanspruchte Rechteckquerschnitte

| Bewehrungsverteilung<br>Bemerkungen<br>zu den Ergebnissen                                                                  | As eckverteilt 4 * 1/4<br>As eckverteilt 4 * 1/4<br>As eckverteilt 3 * 1/6 + 1/2<br>As eckverteilt 3 * 1/8 + 5/8<br>As eckverteilt 3 * 1/10 + 7/10<br>As umfangsverteilt                              | •                                                                                                    |
|----------------------------------------------------------------------------------------------------|----------------------------------------------------------------------------------------------------|----------------------------------------------------------------------------------------------------|
| Bemerkungen<br>zu den Ergebnissen                                                                                          | As eckverteilt 4 * 1/4<br>As eckverteilt 3 * 1/6 + 1/2<br>As eckverteilt 3 * 1/8 + 5/8<br>As eckverteilt 3 * 1/10 + 7/10<br>As umfangsverteilt                                                        |                                                                                                    |
| zu den Ergebnissen                                                                                                    | As eckverteilt 3 * 1/8 + 5/8<br>As eckverteilt 3 * 1/10 + 7/10<br>As umfangsverteilt                                                                                                    |                                                                                                    |
| ombinationen unters                                                                                                    | As eckverteilt 3 * 1/8 + 5/8<br>As eckverteilt 3 * 1/10 + 7/10<br>As umfangsverteilt<br>As seitenverteilt Asu = Aso<br>As seitenverteilt Asli = Asre<br>As umfangsverteilt jeweils As/4<br>sccheiden. |                                                                                                    |
| Jmfang u<br>perfläche).                                                                                                    |                                                                                                    |                                                                                                    |
| Einheitlicher Bewehrungsgehalt über die Länge I<br>(I im Abstand von d1 von der Bauteilober-/unterseite mit I = b – 2 b1). |                                                                                                    |                                                                                                    |
| Einheitlicher Bewehrungsgehalt über die Länge I<br>(I im Abstand von b1 von der Bauteilseite mit I = h – 2 d1).            |                                                                                                    |                                                                                                    |
| Bauteilseite.                                                                                                    |                                                                                                    |                                                                                                    |
|                                                                                                    | ombinationen unters<br>Jmfang u<br>perfläche).<br>änge l<br>'unterseite mit l = b -<br>änge l<br>mit l = h – 2 d1).<br>Bauteilseite.                                                                  | As umfangsverteilt<br>As seitenverteilt Asu = Aso<br>As seitenverteilt Asu = Aso<br>As seitenverteilt Asu = Aso<br>As umfangsverteilt jeweils As/4<br>pmbinationen unterscheiden.<br>Jmfang u<br>perfläche).<br>änge l<br>'unterseite mit l = b – 2 b1).<br>änge l<br>mit l = h – 2 d1).<br>Bauteilseite. |

#### Für zweiachsig beanspruchte Kreisquerschnitte

As umfangverteilt Einheitlicher Bewehrungsgehalt über den Umfang u (u im Abstand von d1 von der Bauteiloberfläche).

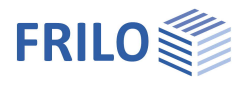

### Bewehrung

#### Maximal erforderliche Längsbewehrung

Anzeige der Maximalwerte der erforderlichen Gesamtlängsbewehrung von allen berechneten Schnittkraftkombinationen aus der <u>Bemessungs-Lk</u> (Momenten- und Normalkraftbeanspruchung).

#### Vorhandene Längsbewehrung

Standardmäßig wird programmintern die vorhandene Längsbewehrung entsprechend der maximal erforderlichen Längsbewehrung gesetzt. Wird die vorhandene Bewehrung vom Benutzer definiert, erfolgt keine automatische Anpassung mehr.

#### Maximal erforderliche Schub- und Torsionsbewehrung

Anzeige der Maximalwerte der erforderlichen Schubbewehrung von allen berechneten Schnittkraftkombinationen aus der Bemessungs-Lk (Querkraftund Torsionsbeanspruchung).

Die Längsbewehrung max AsIT ist <u>zusätzlich</u> zur Längsbewehrung aus der Biege-/Normalkraftbeanspruchung (Anzeige unter "maximal erforderliche Längsbewehrung") im Querschnitt zu berücksichtigen.

| Eigenschaften  | Ф   |
|----------------|-----|
| Grundparameter | ٩.0 |
| Belaetung      |     |
| - Bemessung    |     |
| Bewehrung      |     |
| Optionen       |     |
| Ausgabe        |     |

| max. erforder | rliche Längsbewehrung   | (aus alle          | n Lk) 🕽  |
|---------------|-------------------------|--------------------|----------|
| erforderlich  | max Aso                 | [cm <sup>2</sup> ] | 0,0      |
| erforderlich  | max Asu                 | [cm <sup>2</sup> ] | 12,7     |
| vorhandene l  | längsbewehrung (für a   | lle Lk)            | 0        |
| vorhanden     | Aso                     | [cm <sup>2</sup> ] | 0,0      |
| vorhanden     | Asu                     | [cm <sup>2</sup> ] | 12,7     |
| max. erforder | rliche Schub- und Torsi | onsbew.            | (aus all |
| erforderlich  | max AswV+T+ Fuge        | [cm²/m]            | 10,38    |
| erforderlich  | max AsIT                | [cm <sup>2</sup> ] | 0,0      |
| Bemerkunge    | n                       |                    | 0        |
| zu den Erge   | bnissen                 |                    | 1        |

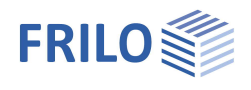

Eigenschaften Grundparameter

System

Belastung

**ņ** 

0

 $\checkmark$ 

 $\checkmark$ 

0

45.0

 $\checkmark$ 

0

- $\checkmark$ 

1,00 (3)

> 0

80,0 50,0

0

[N/mm<sup>2</sup>] 2,56

[cm]

[cm]

[]

GZT

9.0

### Optionen

Wenn eine Option markiert ist (Häkchen) gilt:

#### **Optionen Biegebemessung**

| optionen biegeberne.     | ssung                                                                                                    | Bemessung                                                                                                    |
|--------------------------|----------------------------------------------------------------------------------------------------|----------------------------------------------------------------------------------------------------|
| Mit Mindestexzentrizität | Eine Mindestexzentrizität nach EN,<br>Abschnitt 6.1 (4) wird berücksichtigt.                                                                                                    | Bewehrung<br>Optionen                                                                                                    |
| Mit Mindestbewehrung     | Berücksichtigt die Mindestbewehrung für                                                                                                    |                                                                                                    |
|                          | Biegebauteile nach EN, Abschnitt 9.2.1.1                                                                                                    | Optionen Biegebemessung                                                                                                    |
|                          | <ul> <li>bzw. NA-D, Abschnitt 9.2.1.1 (Option für einachsig beanspruchte Querschnitte),</li> <li>Druckglieder (Stützen) nach EN,<br/>Abschnitt 9.5.2(2) bzw. NA-D, Abschnitt 9.5.2(2) bzw. NA-A, Abschnitt 12.5.3 und</li> </ul>                                                                                                    | mit Mindestexzentrizität                                                                                                    |
|                          |                                                                                                    | mit Mindestbewehrung                                                                                                    |
|                          |                                                                                                    | Bemessung mit Netto Ac                                                                                                    |
|                          |                                                                                                    | zusätzliche Begrenzung x/d                                                                                                    |
|                          |                                                                                                    | σ-ε-Linie Stahl mit horizontalem oberem Ast                                                                                          |
|                          | Druckalieder (Wände) nach EN                                                                                                    | Optionen Schubbemessung                                                                                                    |
|                          | Abschnitt 9.6.2 (1) bzw. NA-D. Abschnitt                                                                                                    | z/d benutzerdefiniert                                                                                                    |
|                          | 9.6.2(1).                                                                                                    | Schubemessung wie Platte                                                                                                    |
|                          |                                                                                                    | Druckstrebenwinkel konstant                                                                                                    |
|                          | Mindosthowohrung für auf Riegung                                                                                                    | Druckstrebenwinkel                                                                                                    |
|                          | " <u>Mindestbewehrung für auf Biegung</u><br>beanspruchte Bauteile" /<br>" <u>Mindestbewehrung für Druckglieder</u> " im<br>Dokument "Nachweise am Stahlbeton-<br>Querschnitt".                                                                                                    | Torsion mit Druckstrebenwinkel 45°                                                                                                   |
|                          |                                                                                                    | VRd,c nach Gl. 6.4                                                                                                    |
|                          |                                                                                                    | Druckstrebenneigung bei Zug nach Gl. 6.7aDE                                                                                          |
|                          |                                                                                                    | Bew. Lage cv.I=nom c,I zur Begrenz. d. Hebelarms                                                                                     |
| Romossung mit Notto Ac   | Berücksichtigt ausschließlich die<br>Druckzonenfläche des Betons. Die vom<br>Stahl verdrängte Druckzonenfläche wird<br>nicht berücksichtigt.<br>Hinweis: Bei Verwendung hochfesten<br>Betons (> C50/60) kann es bei hohem<br>Bewehrungsgrad der Druckzone sinnvoll<br>sein, die Option "Bemessung mit Netto Ac"<br>einzustellen (/66/ S.67). | Optionen effek Steifigkeit                                                                                                    |
| Demessung mit Netto Ac   |                                                                                                    | Berechnung effektiver Steifigkeit für                                                                                                |
|                          |                                                                                                    | σ-ε-Linie Beton Verformung                                                                                                    |
|                          |                                                                                                    | Mittelwert der Baustofffestigkeiten                                                                                                  |
|                          |                                                                                                    | mit Kriechen und Schwinden                                                                                                    |
|                          |                                                                                                    | Faktor køeff                                                                                                    |
|                          |                                                                                                    | Optionen Plattenbalken/Schichtenquerschnitt                                                                                          |
|                          |                                                                                                    | Angriffspunkt von Nx in h / 2                                                                                                    |
|                          |                                                                                                    | Optionen Rissbreitennachweis                                                                                                    |
| zusätzl. Begrenzung x/d  | Unter dem Ansatz einer Auslastung der<br>Bewehrung im GZT bis zur Streckgrenze                                                                                                    | fcteff benutzerdefiniert                                                                                                    |
|                          |                                                                                                    | fcteff                                                                                                    |
|                          | und gleichzeitigem Erreichen der                                                                                                    | wirksame Plattenbreite oben                                                                                                    |
|                          | Bruchdehnung des Betons, ergibt sich eine                                                                                                    | wirksame Plattenbreite unten                                                                                                    |
|                          | Begrenzung der Druckzonennone                                                                                                    | sonstige Optionen                                                                                                    |
|                          | x (x/u = $\varepsilon_{cu}$ / ( $\varepsilon_{cu} - \varepsilon_{yd}$ )). Zur Sicherung                                                                                                    | Schnittkräfte gleich groß darstellen                                                                                                 |
|                          | elastischer Berechnung von<br>Durchlaufträgern die Druckzonenhöhe darüb<br>zusätzliche Begrenzung nach EN 1992-1-1, A<br>Die Einhaltung des Kriteriums wird durch ein<br>Stahlgrenzdehnung erreicht, ab der eine Druc                                                                                                    | er hinaus zu begrenzen. Die<br>Abschnitt 5.6.3.(2) ist hier anwählbar.<br>e entsprechend modifizierte<br>ckbewehrung ermittelt wird. |

 $\sigma$ - $\epsilon$  Linie Stahl mit horiz. oberem Ast Vernachlässigt bei der Spannungs-Dehnungs-Linie des Betonstahls die Neigung des oberen Astes. So können z.B. mit Bemessungstafeln vergleichbare Ergebnisse erzielt werden.

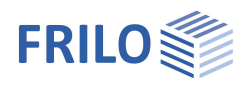

### Optionen Schubbemessung

| z/d benutzerdefiniert                                                                                                    | Der bezogene Hebelarm z/d kann für die Schubb<br>Ansonsten wird der in der Biegebemessung bere<br>Wurde keine Biegebemessung durchgeführt gilt z<br>bzw. zusätzlich für NA-D z < max (d $- 2 \cdot$ nomc, c                                                                                                    | emessung vorgegeben werden.<br>chnete Hebelarm angesetzt.<br>z = 0,9 · d<br>I – 3 · nomc).                                                                                                    |  |
|----------------------------------------------------------------------------------------------------|----------------------------------------------------------------------------------------------------|----------------------------------------------------------------------------------------------------|--|
| Schubbemessung wie Platte                                                                                                    | e Die Schubbemessung erfolgt unabhängig von<br>wie bei einer Platte. Dementsprechend wird die M<br>Platten nach EN, Abschnitt 9.3.2 bzw. NA-D, Absc<br>Für Erläuterungen siehe Kapitel <u>"Schubbemessun</u><br>Stahlbeton-Querschnitt".                                                                                                    | den Querschnittsabmessungen<br>Aindestschubbewehrung für<br>chnitt 9.3.2 berücksichtigt.<br>ng" im Dokument "Nachweise am                                                                            |  |
| Druckstrebenwinkel konstant Für die Schub- und Torsionsbemessung kann eine konstante<br>Druckstrebenneigung unabhängig vom Beanspruchungszustand festgelegt<br>werden. |                                                                                                    |                                                                                                    |  |
|                                                                                                    | Die Option findet z.B. Anwendung bei Schnitten,<br>Querkrafttragfähigkeit nicht maßgebend sind, ab<br>Schnitt geltenden Neigungswinkel berechnet wer<br>Hinweis: Die für die jeweiligen Normen geltenden<br>Druckstrebenwinkels (siehe Kapitel "Schubbemes<br>am Stahlbeton-Querschnitt") werden bei der benu<br>Druckstrebenneigung nicht überprüft!                                                                               | die für den Nachweis der<br>er mit dem am maßgebenden<br>rden sollen.<br><i>Begrenzungen des</i><br>r <u>sung</u> " im Dokument "Nachweise<br>tzerdefinierten                                        |  |
| Torsion mit Druckstrebenwi                                                                                                    | inkel 45° Ermittelt die Torsionsbewehru<br>Druckstrebenwinkel von 45° und addiert diese zu<br>V <sub>z,Ed</sub> , gemäß NA-D, 6.3.2 (2).                                                                                                    | ng vereinfachend mit einem<br>r Querkraftbewehrung infolge                                                                                                    |  |
| VRd,c nach Gl. 6.4                                                                                                    | Bei einfeldrigen, statisch bestimmten Spannbetonbauteilen ohne<br>Querkraftbewehrung darf im ungerissenen Zustand die Querkrafttragfähigkeit<br>$V_{Rd,c}$ auf Grundlage der Betonzugfestigkeit f <sub>ctd</sub> ermittelt werden, wenn die<br>Biegezugspannung kleiner f <sub>ctd</sub> ist. Bei Aktivierung der Option wird unter dieser<br>Bedingung V <sub>Rd,c</sub> nach EN, GI. 6.4 ermittelt.                               |                                                                                                    |  |
| Druckstrebenneigung bei Zu                                                                                                    | ug nach Gl. 6.7aDE Option für NA-<br>Ermittelt auch für einen Querschnitt unter Längsz<br>nach DIN EN 1992-1-1 NA Gl. 6.7aDE. Damit erge<br>Berechnung mit dem vereinfachten Ansatz von c<br>Bemessungsergebnisse.                                                                                                    | D.<br>zug die Druckstrebenneigung<br>ben sich gegenüber einer<br>ot θ = 1,0. i.d.R. günstigere                                                                                                    |  |
| Bewehrungslage cv.I = cnor                                                                                                    | n,l zur Begrenzung des Hebelarms<br>Nach NA-D zu 6.2.3 (1) ist der Hebelarm auf<br>$z < max (d - 2 c_{v,l}; d - 30 mm - c_{v,l})$ zu begrenzen<br>Druckbewehrung c <sub>v,l</sub> wird bei Aktivierung der Opt<br>c <sub>nom,l</sub> angesetzt. Diese kann im Dialog zur Dauerh<br>" <u>Grundparameter</u> ") eingestellt werden. Andernfal<br>der Druckbewehrung (d <sub>ob</sub> bzw. d <sub>un</sub> ) und den Durc<br>bestimmt. | <i>Option für NA-D.</i><br>n. Für das Verlegemaß der<br>ion die zugehörige Betondeckung<br>haftigkeit (siehe Kapitel<br>Is wird c <sub>v.</sub> I über die Schwerachse<br>hmesser der Längsbewehrung |  |
| für Betone > C50 fck ohne A                                                                                                    | Abminderung <i>Option für NA-GB.</i><br>Wird die Betonschubfestigkeit durch einen Test r<br>C50/60 nach NA-GB f <sub>ck</sub> auch ohne Abminderung                                                                                                    | nachgewiesen, darf für Betone ><br>berücksichtigt werden.                                                                                                    |  |
| erhöhtes fcd nach PD 6687                                                                                                    | 2006 Option für NA-<br>Nach PD 6687:2006 darf für den Nachweis der Q $\alpha_{cc} = 1,0$ ermitteltes erhöhtes f <sub>cd</sub> berücksichtigt v                                                                                                    | <i>GB.</i><br>uerkrafttragfähigkeit ein mit<br><i>v</i> erden.                                                                                                    |  |
| Feldbewehrung vollständig                                                                                                    | bis Auflager <i>Option für NA-A.</i><br>Feldbewehrung wird vollständig bis zum Auflage<br>NA-A, Abs. 6.2.3 (2) der Ansatz eines flacheren D                                                                                                    | r durchgeführt, dadurch ist nach<br>Jruckstrebenwinkels möglich.                                                                                                    |  |
| Druckstrebenwinkel für <b>o</b> sd                                                                                                    | < fyk Option für NA-A.<br>Begrenzung des Druckstrebenwinkels nach NA-A                                                                                                    | , Abs. 6.2.3 (2) für σ <sub>sd</sub> < f <sub>yk</sub> .                                                                                                    |  |

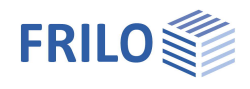

#### Optionen für die effektive Steifigkeit

| mit effektiver Steifigkeit im GZT/GZG | Die Ermittlung der effektiven Steifigkeit erfolgt anhand der<br>Schnittkräfte im GZT oder anhand der Schnittkräfte aus der<br>quasiständigen Lastkombination im GZG.                                                                                                    |
|---------------------------------------|----------------------------------------------------------------------------------------------------|
| σ-ε-Linie Beton Verformung            | Bei Aktivierung der Option wird die effektive Steifigkeit mit der<br>Spannungsdehnungslinie für die Verformungsberechnung des Betons<br>nach EN, Bild 3.2 und 5.8.6 (3) mit $f_c = f_{cd}$ und $k = E_{cm} / \gamma_{cE} \cdot \epsilon_{c1} / f_c (E_{cm}, \epsilon_{c1} und \epsilon_{c1u}$ nach Tab.3.1 bzw. 11.3.1, $\gamma_{cE}$ ist NDP) ermittelt.<br>Andernfalls wird der Berechnung das Parabel-Rechteck-Diagramm<br>nach EN, Bild 3.3 und Parameter nach EN, Tabelle 3.1 bzw. 11.3.1<br>zugrunde gelegt. |
| Mittelwert der Baustofffestigkeiten   | Für die Option "Spannungsdehnungslinie Beton Verformung" kann<br>optional die Ermittlung der effektiven Steifigkeit mit dem Mittelwert der<br>Baustofffestigkeiten berechnet werden.                                                                                                    |
| mit Kriechen und Schwinden            | Bei Aktivierung der Option wird bei der Ermittlung der effektiven<br>Steifigkeit Kriechen und Schwinden berücksichtigt. Andernfalls bleiben<br>die Einflüsse von Kriechen und Schwinden unberücksichtigt. Für<br>Erläuterungen siehe Kapitel <u>"Ermittlung der effektiven Steifigkeit</u> " im<br>Dokument "Nachweise am Stahlbeton-Querschnitt".                                                                                                    |
| Faktor k <b>φ</b> eff                 | Für die Option "mit Kriechen und Schwinden" kann der Faktor k $\phi_{eff}$<br>zwischen 0,0 und 1,0 gewählt werden. Der Wert k $\phi_{eff}$ fließt als Faktor<br>von $\phi_{eff}$ bei der Berechnung der effektiven Steifigkeit ein.                                                                                                    |

#### Optionen Rissbreitennachweis

| (Optionen für einachsig beanspruchte o | Querschnitte)                                                                                                    |  |
|----------------------------------------|----------------------------------------------------------------------------------------------------|--|
| fcteff benutzerdefiniert               | Es kann die Betonzugfestigkeit modifiziert werden. Als Standardwert ist der Mittelwert der Betonzugfestigkeit f <sub>ctm</sub> definiert (Festigkeit nach 28 Tagen).                                                                                                    |  |
| Wirksame Plattenbreite oben / unten    | Option für Plattenbalken<br>Es kann die Breite der Wirkungszone der Zugbewehrung in den Platten<br>von Plattenbalken definiert werden.<br>Ein Beispiel für die Berechnung der wirksamen Plattenbreite findet sich<br>in /13/ S.145:<br>$b_{eff,II} = 0,5 \cdot b_{eff,I} + 2 \cdot c_I mit c_I = c_{nom,I} und b_{eff,I} = bo bzw. bu$ |  |
| Constinue Ontionen                     |                                                                                                    |  |

#### Sonstige Optionen

Schnittkräfte gleich groß darstellen Die Schnittkräfte werden immer in gleicher Größe dargestellt. Ansonsten wird die angezeigte Größe im Verhältnis zum Maximalwert aus allen Lastkombinationen (Lk-Zeilen) ermittelt.

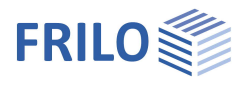

## Ausgabe / Ergebnisse

Das Ausgabedokument rufen Sie durch Klick auf das Register Dokument (über der Grafik) auf.

#### Ausgabeprofil

Hier legen Sie den Umfang der Ausgabe fest. Markieren Sie hierzu die gewünschten Ausgabeoptionen:

- Grafik
- Dauerhaftigkeit, Kriechen und Schwinden
- Biegebernessung
- Mindestbiegebewehrung Min. As
- Schubbemessung / Torsionsbemessung
- effektive Steifigkeit
- Spannungsnachweis
- Rissbreitennachweis
- Legenden (zusätzliche Erläuterungen zu einzelnen Werten)

#### Siehe weiterhin Dokument Ausgabe und Drucken.

| Eigenschaften                         | д   |
|---------------------------------------|-----|
| Grundparameter<br>System<br>Belastung | ۹ 🕲 |
| Bemessung<br>Ausgabe                  |     |

| Ausgabeprofil                           | 0            |  |
|-----------------------------------------|--------------|--|
| Grafik                                  | $\checkmark$ |  |
| Dauerhaftigkeit, Kriechen und Schwinden |              |  |
| Biegebemessung                          |              |  |
| Min. As Biegung                         |              |  |
| Schub- / Torsionsbemessung              |              |  |
| effektive Steifigkeit                   |              |  |
| Spannungsnachweis                       |              |  |
| Rissbreitennachweis                     |              |  |
| Legenden                                |              |  |

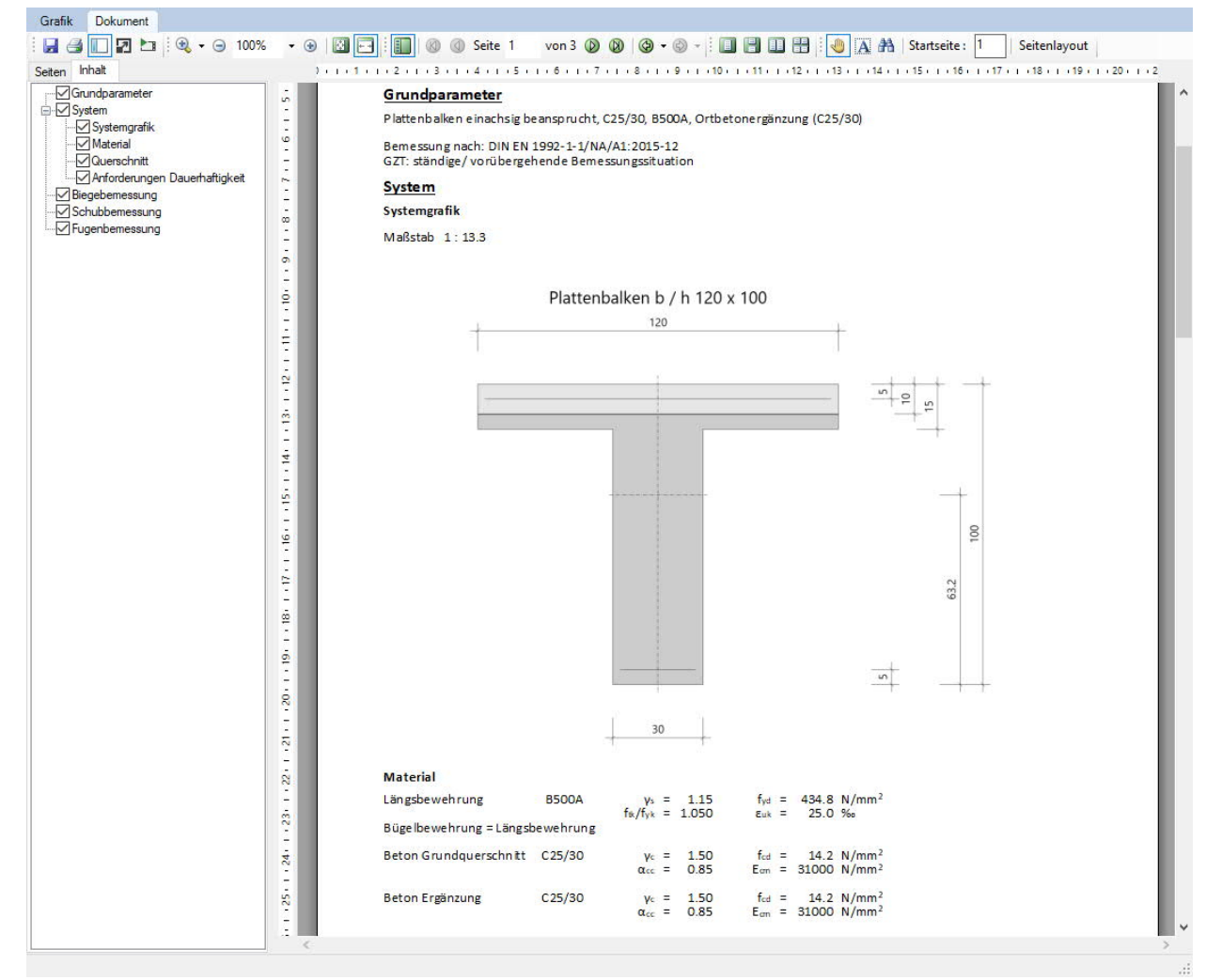

TIpp:

im Tab "Inhalt" können Sie einzene Kapitel im Dokument individuell an- und abwählen.

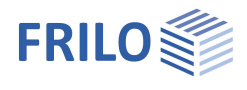

### Ergebnisse

Die Auslastung wird in der Grafik angezeigt.

Auslastungen Längsbew., für Lk 1 obere Längsbew., erf. Aso / vorh. Aso 100% untere Längsbew., erf. Asu / vorh. Asu 100%

Werden Nachweise oder geometrische Anforderungen nicht eingehalten, wird die <u>Nachweisampel</u> rot eingefärbt und es wird ein entsprechender Hinweis gegeben. Im Ausdruck werden die nicht eingehaltenen Anforderungen / Nachweise entsprechend gekennzeichnet.

|           |             | Neue Position (Projek |
|-----------|-------------|-----------------------|
| Berechnen | Auto<br>Ein | Nachweise Ergebnisse  |
|           | Be          | rechnung              |

Im Tab "Ergebnisse" wird der Querschnitt, die Bewehrung und der Dehnungszustand des eingestellten Nachweises und der gewählten Lastkombination grafisch dargestellt.

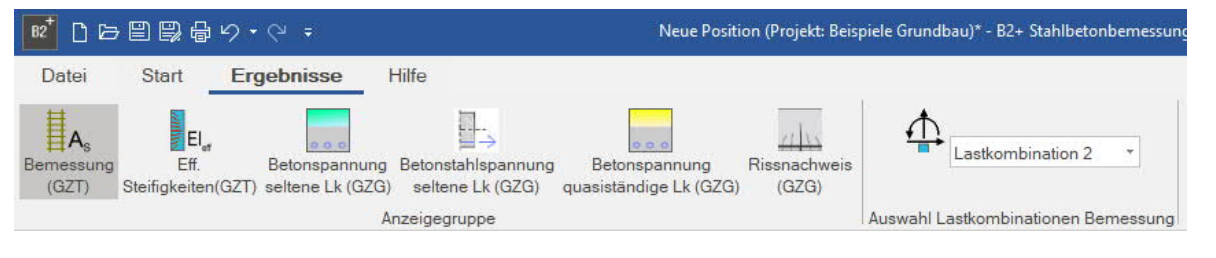

Forlgende Grafiken können angezeigt werden:

- Bemessungswerte (GZT)
- Effektive Steifigkeit (GZT)
- Betonspannung aus seltener Lastkombination (GZG)
- Betonstahlspannung aus seltener Lastkombination (GZG)
- Betonspannung aus quasi-ständiger Lastkombination (GZG)
- Werte des Rissbreitennachweises (GZG)

Weiterhin kann die Lastkombination für die Bemessung ausgewählt werden.

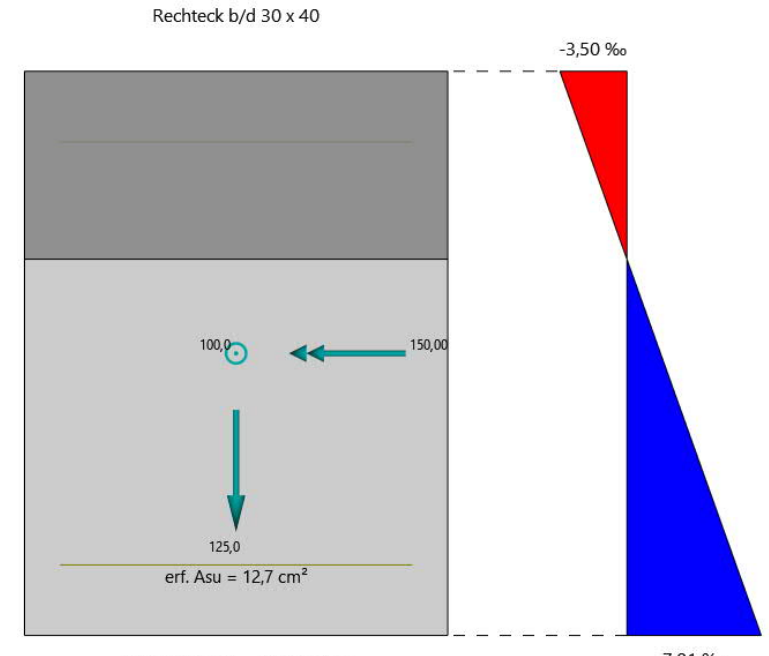

erf. Aswgesamt = 10,38 cm<sup>2</sup>/m

7,01 ‰

### Import/Export

Über den Tab "Datei" am oberen Bildschirmrand können <u>Im- und Exportfunktionen</u> aufgerufen werden. Folgende Dateiformate stehen dafür in B2+ zur Verfügung:

Import: FRILO XML

Export: FRILO XML, Word, PDF

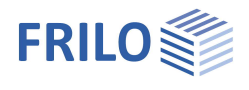

## Literatur

Siehe Dokument "Nachweise am Stahlbeton-Querschnitt", Kapitel Literatur